# LNBCARD SHINY BITCOIN PAYMENTS

ONICS ET

CONFIG

ONLINE

QUERY

MULTIPLE EFFECTS LOW POWER CONSUMPTION

EASY TO CONFIGURE

OPEN SOURCE

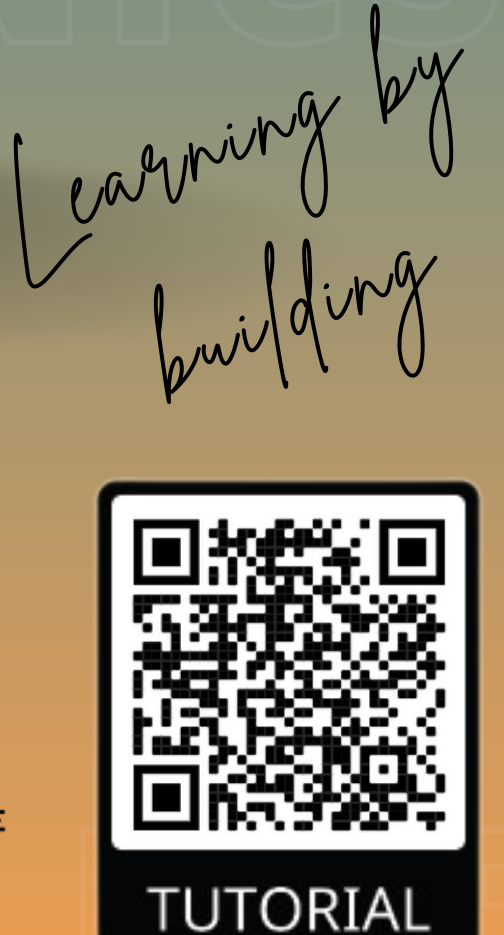

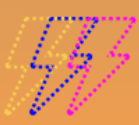

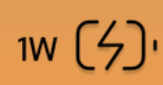

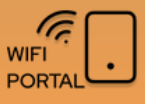

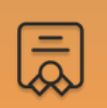

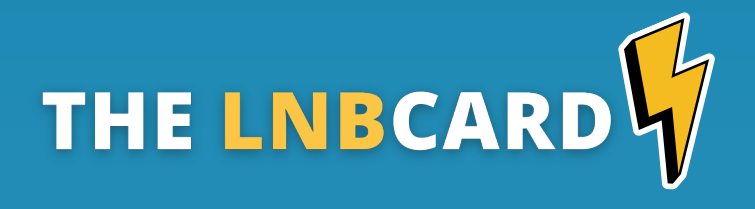

The LNBCARD is portable PCB designed to elevate your Bitcoin lightning experience.

This sleek and stylish board is a functional learning tool to showcase a Bitcoin lightning transaction.

#### Main features:

- Receive payment notifications from ligtning wallets
- Compatible with LNBits, Alby or any LNDHub hosted wallet
- 8 Bolt colors and 3 notifications effects
- Allow powering from USB or external battery
- Nostr integration (soon)

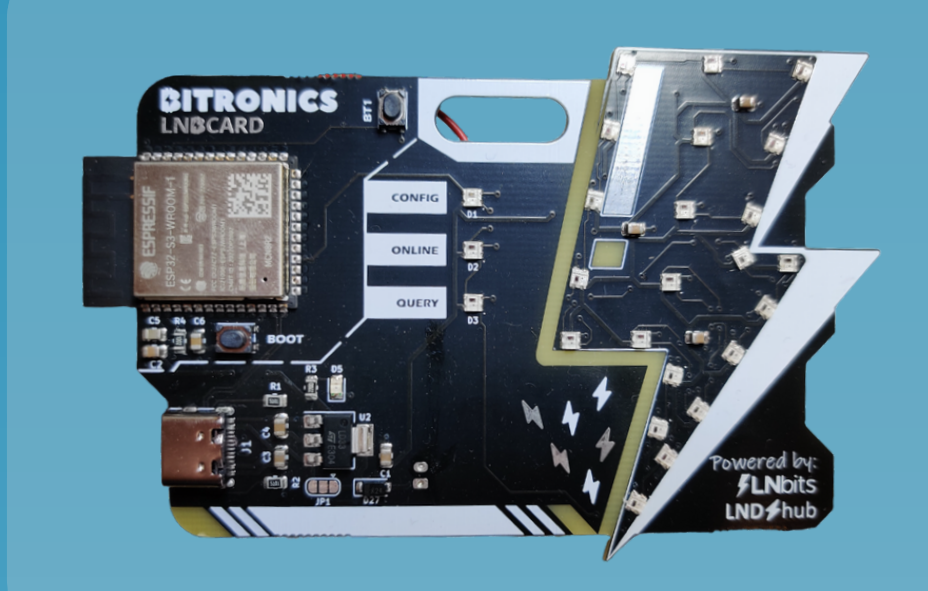

Effect test button

Portable holder hole

Addressable RGB leds

USB/Battery power

### BITRONICS

# FULL SETUP GUIDE

If you got an LNBCard and need help to create your LNBits or Alby wallet follow the full guide scaning the QR code

Required time: 20 minutes

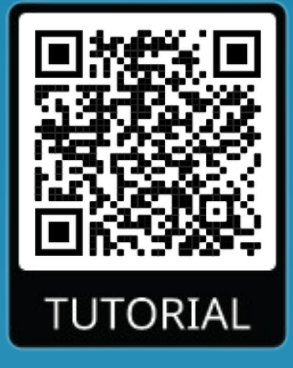

# **QUICK SETUP**

Required time: 5 minutes

1 - Power up your LNBCard to any usb power adapter (5V /1A)

2 - If config led is blinking with blue. Use your phone to scan for Wi-Fi networks and connect to *LNBCardAP with password BoltPower*.

3 - Once connected, the following menu will be shown (2).Click on *Configure Wifi* to setup.

- 4 Setup LNBcard parameters:
  - *LNBits:* server to connect and wallet to check. Leave a [0] to use getAlby account
  - *LNDHub:* set your LNDHubUri to interface GetAlby wallets or any hosted LNDHub wallet.
  - **BoltColor:** set the bolt notification color.
  - **BoltEffect**: set the bolt notification effect.

For any problem check full guide or contact Bitronics team.

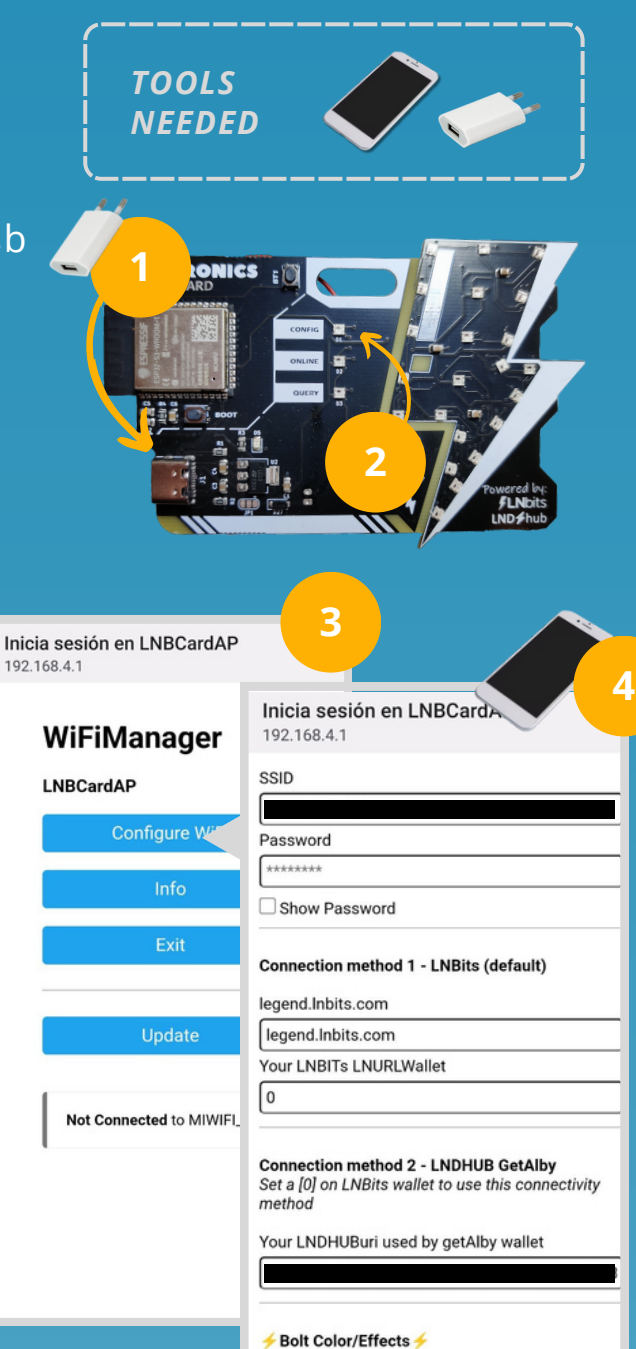

Bolt notification color

4

**LNBCARD** 

## BITRONICS

# **ATTRIBUTES**

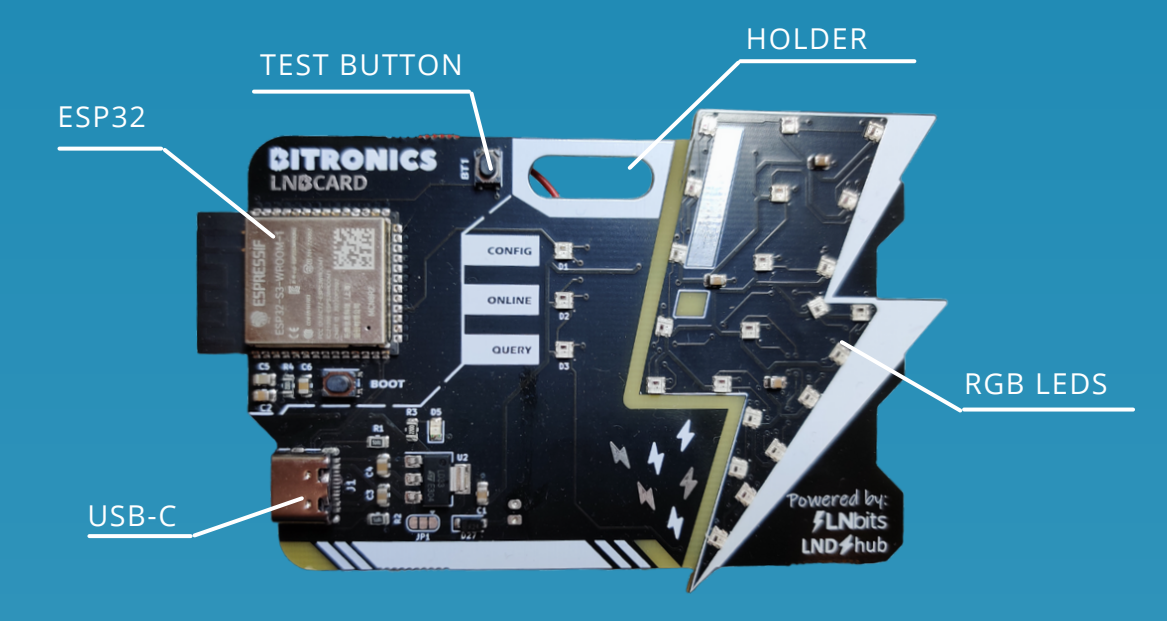

Vcc: 5V Imax: 100mA P: 0,5W USB type: USB-C *Wifi:* only 2.4GHz *MCU*: ESP32-S3R8 Dual-core LX7 microprocessor *LEDs*: RGB WS2812B

# **FEATURES**

| CONFIG LED   | Blue blink - On config (connect to LNBcardAP)<br>Green static - Exists config           |
|--------------|-----------------------------------------------------------------------------------------|
| ONLINE LED   | Blue blink - Connecting to configured Wifi<br>Green static - Connected to Wifi          |
| QUERY LED    | Blinks on every query to LNservers                                                      |
| CONFIG MODE  | Hold BT1 button and power board<br>Then, setup your board throught wifi portal          |
| TEST EFFECTS | Press BT1 to see all bolt color possible<br>DoublePress BT1 to see all effects possible |

### **BITRONICS**

# FULL SETUP GUIDE

Required time: 10 minutes

Enter on config mode and setup your lightning connection method

BITRONICS

### ENTER LNBCARD ON CONFIG MODE

- 1 Hold BT1 button
- 2 Power on board
- 3 A blue blink led will appear after a power on effect

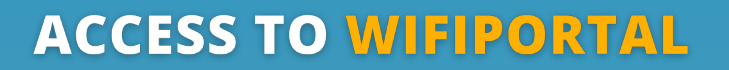

Use your phone to **scan for Wi-Fi networks** and connect to *LNBCardAP* with password *BoltPower*.

You can alternatively scan this QR code.

**Troubleshooting**: If you can't see the wifi portal after connecting to wifi navigate to 192.168.4.1

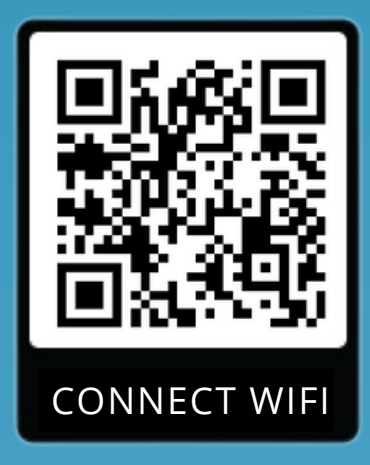

### BITRONICS

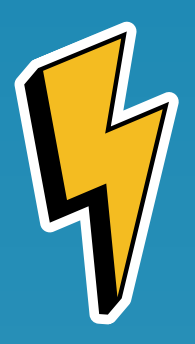

### YOUR LIGHTNING WALLET

To use the **LNBCard** you will need a lightning wallet. If you don't have one, this guide helps you to create one.

You also can use your own lightning wallet on your node.

## CONNECTION METHOD 1 - FLNbits

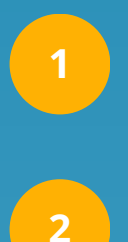

**Create an account at LNBItstning wallet**: Use your LNBits account or login with usr ID. Go to *legend.Inbits.com* 

Add a new wallet: Create a new wallet and give custom name

| Nbits                                     | ≡ LNbits           | USE WITH                    |
|-------------------------------------------|--------------------|-----------------------------|
| 2113110                                   | Wallets            |                             |
| free and open-source lightning wallet     | 542 sats           | <b>542</b> sats             |
| Want instant access?                      | + Add a new wallet | PASTE REQUEST               |
| Login with user ID OF + Create New Wallet | Manage             |                             |
| Login with user ID                        | <b>Extensions</b>  |                             |
|                                           | Extensions         | Search by tag, memo, amount |
| usr                                       |                    | 2<br>Memo/Date ↓            |
| LOGIN                                     |                    | ∠ LNbits<br>2 days ago      |
|                                           |                    | ∠ LNbits<br>∠ days ago      |
| ВАСК                                      |                    | ∠ LNbits<br>2 days ago      |
|                                           |                    | LNbits<br>✓ 2 days ago      |

legend.Inbits.com

BITRONICS

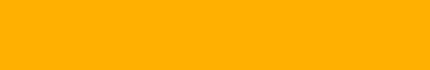

#### Get your wallet ID:

Use your LNBits account or login with usr ID. Go to *legend.Inbits.com* 

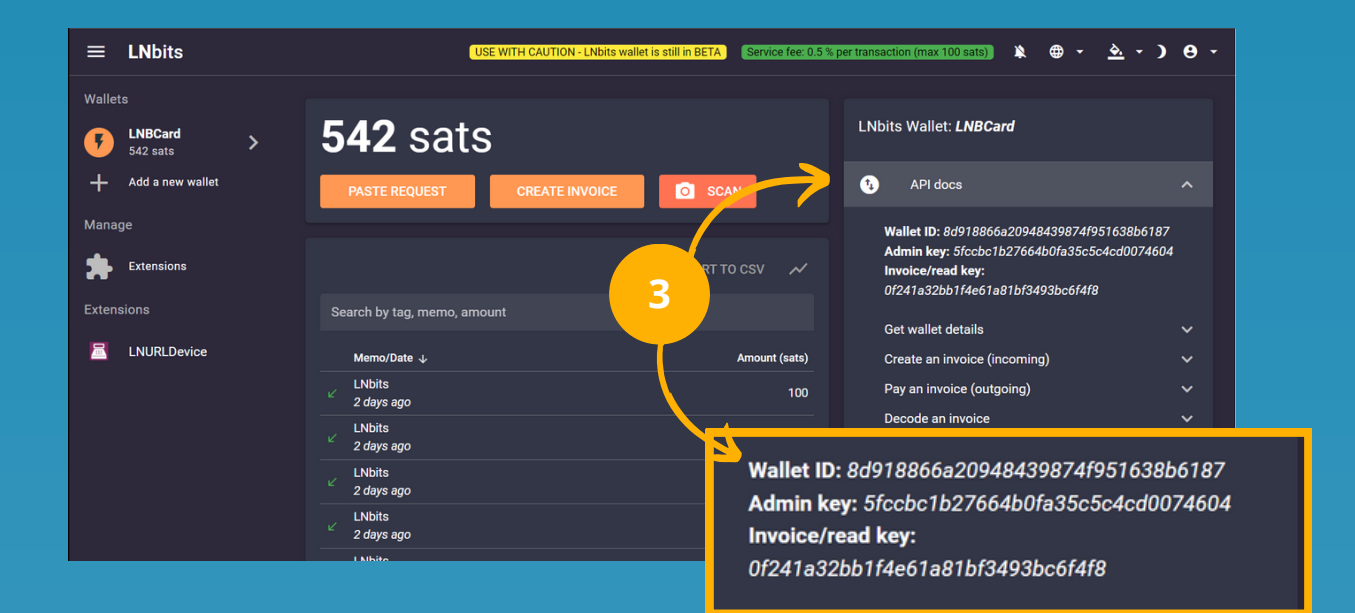

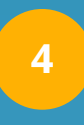

Add your wallet ID: Setup your LNbits server or your onion node address and your Wallet ID

| Inicia sesión en LNBCardAP<br>192.168.4.1 | Password                                                    |
|-------------------------------------------|-------------------------------------------------------------|
| WiFiManager                               | Show Password                                               |
| LNBCardAP<br>Configure WiFi 4             | Connection method 1 - LNBits (default)<br>legend.Inbits.com |
| Info                                      | legend.Inbits.com                                           |
| Exit                                      | Your LNBITS LNURLWallet   0                                 |

### BITRONICS

#### **NERDMINERv2**

3

### **CONNECTION METHOD 2** - **LND** ≠ hub

With this method you can use any **LNDhub** compatible wallet like the most known nowadays getAlby.

You can also use this method installing LNDhub in your node. You will only need to setup the **LNDhubURI** 

# INTERFACING WITH 🙆 Alby

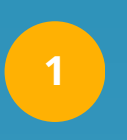

Get your LNDhubURI:

Go to Manage accounts > Click your account > Export account > URI credentials

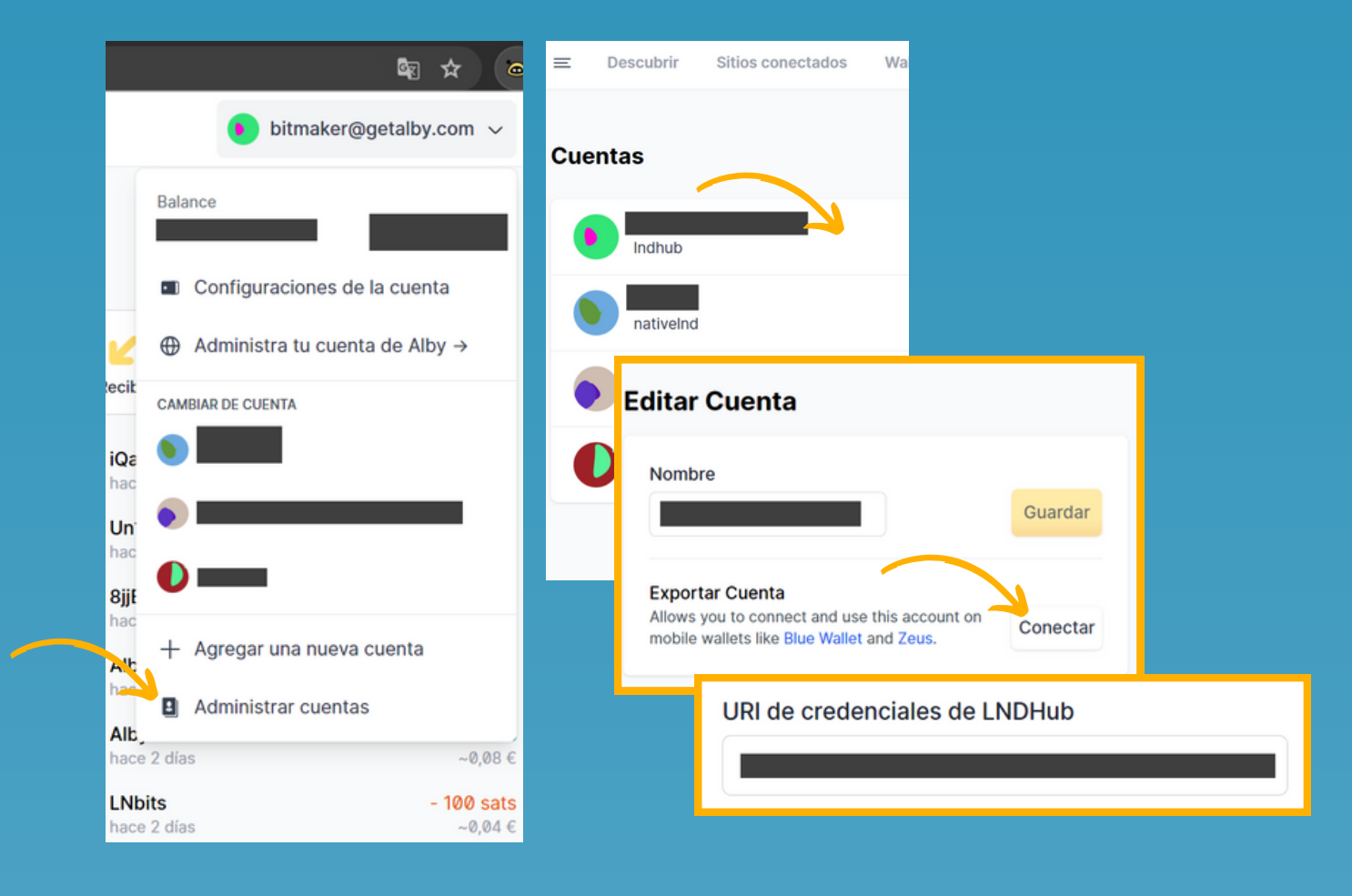

### BITRONICS

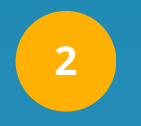

#### **Enable connection Method 2:**

Set a 0 on LNBits Wallet to enable the LNDhub connection method.

# 3

#### Set your LNDhubURI: Set your LNDHubURI and press SAVE

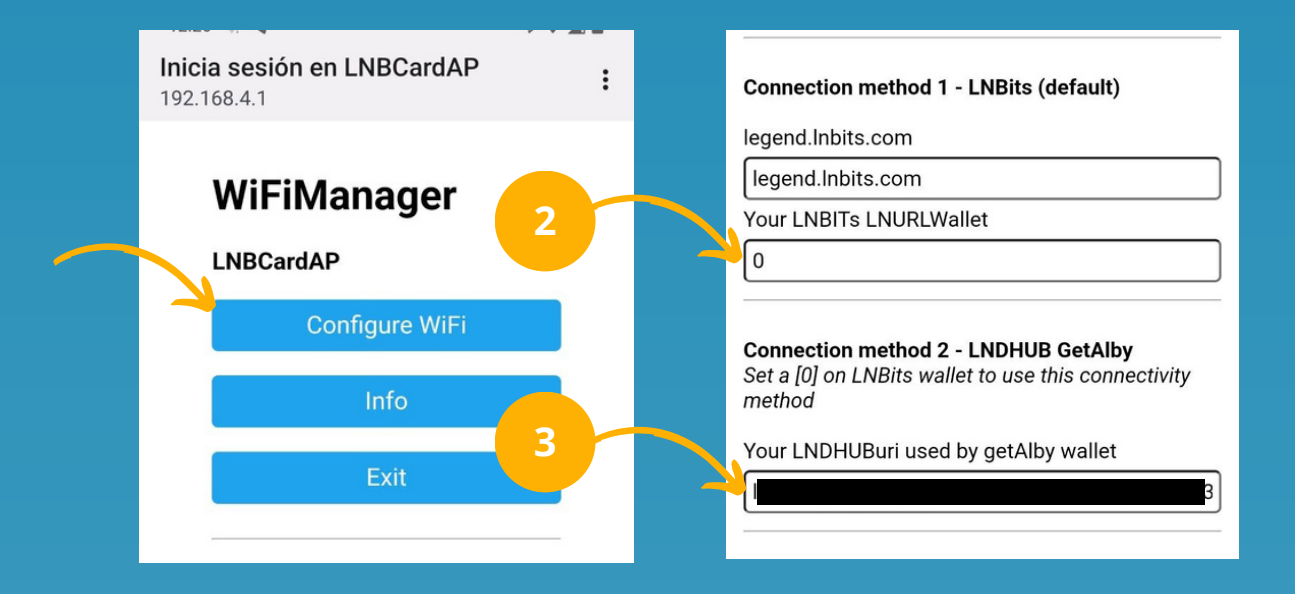

If you have any other question contact Bitronics Team

### BITRONICS